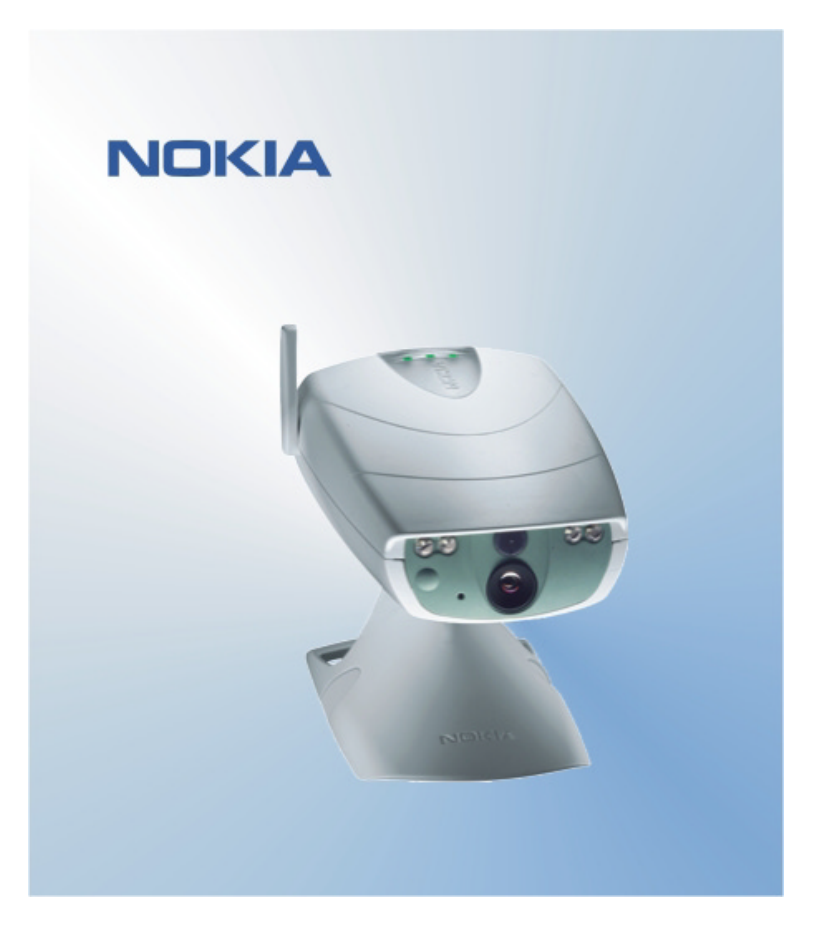

# SNABBGUIDE FÖR NOKIA OBSERVATION CAMERA USER INTERFACE NOKIA

# Innehåll

| 1. | INT | RODUKTION                | . 1 |
|----|-----|--------------------------|-----|
| 2. | INS | STALLERA PROGRAMVARAN    | . 1 |
| 3. | AN  | VÄNDA PROGRAMMET         | . 1 |
| 3  | .1  | JUSTERA INSTÄLLNINGARNA  | . 1 |
|    | 3.1 | .1 ANVÄNDARE             | . 1 |
|    | 3.1 | .2 KAMERA                | .2  |
|    | 3.1 | .3 TERMOMETER            | .2  |
|    | 3.1 | .4 ANSLUTNING            | .2  |
|    | 3.1 | .5 SÄKERHET              | .3  |
|    | 3.1 | .6 ALLMÄNT               | .3  |
|    | 3.1 | .7 KONFIGURATIONSGUIDE   | 3   |
| 3  | .2  | TA ETT FOTO              | .3  |
| 3  | .3  | ANVÄNDA RÖRELSEDETEKTORN | 3   |
| 3  | .4  | ANVÄNDA TERMOMETERN      | 4   |
| 3  | .5  | ANVÄNDA BILDSERIER       | .4  |
| 4. | ΤA  | BORT PROGRAMMET          | .4  |

#### Juridiskt meddelande

Copyright © 2003 Nokia. Alla rättigheter förbehållna.

Reproduktion, överföring, distribution eller lagring av delar av eller hela innehållet i detta dokument i vilken som helst form, utan föregående skriftlig tillåtelse från Nokia, är förbjuden.

Nokia och Nokia Connecting People är varukännetecken eller registrerade varumärken som tillhör Nokia Corporation. Bluetooth är ett registrerat varumärke som tillhör Bluetooth SIG, Inc. Andra produkt- och företagsnamn som det hänvisats till kan vara varukännetecken eller näringskännetecken som tillhör sina respektive ägare.

Nokia utvecklar ständigt sina produkter. Nokia förbehåller sig rätten att göra ändringar och förbättringar i de produkter som beskrivs i detta dokument utan föregående meddelande.

Under inga omständigheter skall Nokia vara ansvarigt för förlust av data eller inkomst eller särskild, tillfällig, följdskada, eller indirekt skada, oavsett orsaken till förlusten eller skadan.

Innehållet i detta dokument gäller aktuella förhållanden. Förutom vad som stadgas i tillämplig tvingande lagstiftning, ges inga garantier av något slag, varken uttryckliga eller underförstådda, inklusive, men utan begränsning till, garantier avseende produktens allmänna lämplighet och/eller lämplighet för ett särskilt ändamål, vad gäller riktighet, tillförlitlighet eller innehållet i detta dokument. Nokia förbehåller sig rätten att ändra detta dokument eller återkalla det utan föregående meddelande.

# 1. INTRODUKTION

Det här dokumentet innehåller anvisningar för hur du installerar programmet Nokia Observation Camera User Interface, samt en beskrivning av de grundläggande funktionerna.

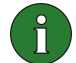

**Obs!** Mer detaljerad information finns i användarhandboken för Nokia Observation Camera. Eftersom den fullständiga användarhandboken innehåller viktig säkerhets- och underhållsinformation, bör denna snabbguide endast användas som ett komplement till användarhandboken.

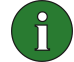

**Obs!** Den här programvaran är kompatibel med Nokia 7650-, Nokia 3650- och Nokia 6600-telefoner, samt med Nokias spelplattform N-Gage.

## 2. INSTALLERA PROGRAMVARAN

- 1. Hämta filen ObsCam.sis till en kompatibel dator.
- Överför filen till en kompatibel telefon via datakabel, Bluetooth-teknik eller IRkommunikation. Om du använder Bluetooth-teknik eller IR-överföring visas dialogrutan "Nytt meddelande". Öppna meddelandet så fortsätter installationen.

När du har installerat programmet kan du ta bort meddelandet som innehåller filen ObsCam.sis för att på så sätt frigöra utrymme på telefonen.

## 3. ANVÄNDA PROGRAMMET

#### 3.1 JUSTERA INSTÄLLNINGARNA

- 1. Välj Inställning.
- 2. Välj något av alternativen nedan.

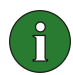

**Viktigt:** Varje gång du ändrar en inställning skickas den nya inställningen till kameran i form av ett SMS-meddelande från telefonen.

#### 3.1.1 Användare

Lägg till anv. – ange användarens namn (namnet kan innehålla högst 20 tecken och får inte innehålla blanksteg eller specialtecken), telefonnummer och e-postadress, och definiera användarens behörighet.

Ta bort anv. – ange användarens namn eller telefonnummer och tryck på OK.

Användarlista – en lista med de aktuella användarna skickas från kameran.

Ny huvudanvändare – ange huvudanvändarens namn, telefonnummer och e-postadress, och ange om bilderna ska skickas till huvudanvändarens telefon eller

e-postadress. Det kan bara finnas en huvudanvändare i taget. Huvudanvändaren är den ende som kan konfigurera kameran med SMS-meddelanden. Övriga användare kan endast ta bilder med SMS och använda ljudanslutningen.

**Bildadress** – ange om bilderna ska skickas till din mobiltelefon eller till din e-postadress.

#### 3.1.2 Kamera

Bildkvalitet – ange önskad bildkvalitet: hög, normal eller enkel.

Kameraläge – om kameran placeras upprätt väljer du Normal. Om kameran är monterad upp och ned, till exempel i taket, väljer du Upp och ned.

Kameranamn – ange ett namn för kameran. Namnet kan vara upp till 20 tecken långt och får inte innehålla blanksteg eller specialtecken.

**Språk** – välj önskat språk för SMS-kommandon och -meddelanden. Om du ändrar språket accepteras endast SMS-kommandon på det språket.

**Bekräftelse-SMS** – ange om du vill att ett meddelande ska skickas så fort en inställning ändras.

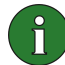

**Obs!** Alla bekräftelsemeddelanden skickas till din mobiltelefon i form av ett SMSmeddelande från kameran.

Visa inställningar – en lista med de aktuella inställningarna skickas från kameran.

#### 3.1.3 Termometer

Temperaturskala – ange om du vill använda Celsius eller Fahrenheit.

**Temp. med bilder** – ange om den aktuella temperaturen ska inkluderas i bildmeddelandena eller inte.

Visa inställningar – en lista med de aktuella termometerinställningarna skickas från kameran.

#### 3.1.4 Anslutning

Du kan konfigurera de nödvändiga MMS-anslutningsinställningarna på fyra olika sätt. Välj den metod som är tillgänglig med ditt SIM-abonnemang:

- Gå till www.nokia.com/phonesettings och skicka MMS-inställningarna trådlöst (OTA).
- Kontakta Nokia Careline eller din tjänsteleverantör för att skicka MMSinställningarna trådlöst (OTA).
- Tryck på OTA (Over The Air) i huvudvyn Anslutningsinställningar, ange OTAkonfigurationsmeddelandet och tjänstenumret och tryck på OK. Konfigurationsmeddelandet och tjänstenumret får du från din tjänsteleverantör.

 Konfigurera inställningarna manuellt från menyn MMS-inställningar. Kontakta din tjänsteleverantör och be om de nödvändiga parametrarna.

#### 3.1.5 Säkerhet

**Begär PIN-kod** – om du aktiverar den här inställningen uppmanas du att ange din PIN-kod i PC Suite första gången kameran slås på. Kameran sparar sedan PIN-koden i minnet och anger den automatiskt varje gång den slås på. Om du väljer att inaktivera den här inställningen behöver du inte ange PIN-koden.

**PIN-kod** – ändra PIN-koden: ange den gamla koden, sedan den nya och bekräfta slutligen den nya koden.

Säkerh.kod kamera – ändra kamerans säkerhetskod. Den förinställda koden är 1234.

**Anv.verifiering** – om du aktiverar användarverifiering för bildbegäran verifieras användarna med hjälp av deras mobiltelefonnummer. Kommandon från okända telefonnummer ignoreras av kameran.

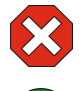

**Varning:** Om du inaktiverar användarverifiering för bildbegäran kan alla som känner till kamerans telefonnummer ta bilder med kameran.

**Obs!** Om du har ställt in telefonen så att mottagaren inte kan se din identitet, kan kameran inte verifiera dig. Kameran måste kunna verifiera ditt nummer innan kommandona kan utföras.

#### 3.1.6 Allmänt

Kontrollera kameraversion – be om IMEI-koden och kamerans program- och maskinvaruversioner.

Återställ inställ. – återställ de förkonfigurerade fabriksvärdena för alla kamerainställningar.

#### 3.1.7 Konfigurationsguide

Med hjälp av konfigurationsguiden kan du konfigurera alla nödvändiga inställningar för Nokia Observation Camera. Ange den information som efterfrågas av guiden och tryck på **OK**.

#### 3.2 TA ETT FOTO

1. Välj **Ta foto** i programmets huvudvy.

2. Ange om de bilder som tagits ska skickas till din adress eller till någon annans adress. Om du väljer att skicka bilderna till någon annans adress anger du mottagarens telefonnummer eller e-postadress och klickar sedan på **OK**.

#### 3.3 ANVÄNDA RÖRELSEDETEKTORN

1. Välj Rörelsedet.

2. Välj Aktivera och fyll i följande information:

Antal upptäckter – ange hur många meddelanden med rörelsedetektorbilder som ska skickas (1–10) innan rörelsedetektorn stängs av. Om du väljer Obegränsat måste du stänga av rörelsedetektorn manuellt.

**Rapporter** – om du vill att ett meddelande ska skickas så fort kameran detekterar en rörelse aktiverar du den här inställningen genom att välja **P**å.

**Foton i meddelande** – ange hur många bilder som ska inkluderas i samma bildmeddelande.

**Meddela när klart** – välj **På** för den här inställningen om du vill att ett meddelande ska skickas när rörelsedetektorn har stängts av.

**Meddela strömavbr.** – välj **På** för den här inställningen om du vill att ett meddelande ska skickas om ett strömavbrott inträffat, samt när strömmen kommit tillbaka.

3. Tryck på Val och välj Aktivera.

#### 3.4 ANVÄNDA TERMOMETERN

#### 1. Välj Termometer.

2. Ange om du vill kontrollera den aktuella temperaturen i kamerans omgivning, aktivera eller inaktivera temperaturalarmet eller kontrollera de aktuella inställningarna för temperaturalarmet.

Om du väljer att aktivera temperaturalarmet anger du värden för högsta respektive lägsta temperatur. Ett meddelande skickas automatiskt om den lägsta eller högsta temperaturen nås.

#### 3.5 ANVÄNDA BILDSERIER

#### 1. Välj Bildserie.

2. Ange om du vill aktivera eller inaktivera funktionen Bildserie eller kontrollera de aktuella inställningarna för funktionen.

Om du aktiverar bildseriefunktionen anger du hur många bilder som ska tas i bildserien (1-10). Om du väljer **Obegränsat** måste du stänga av funktionen manuellt. Du måste också ange med vilket intervall bilderna ska tas.

3. Tryck på Val och välj Aktivera.

#### 4. TA BORT PROGRAMMET

Så här tar du bort programmet:

1. Öppna telefonens hanteringsprogram, bläddra till programvaran, välj Val och sedan Ta bort.

2. Tryck på **Ja** för att bekräfta åtgärden.

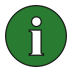

**Obs!** Om du tar bort programvaran måste du ha tillgång till originalprogramvaran eller en komplett säkerhetskopia av det borttagna programpaketet om du vill kunna installera om programmet. Om du tar bort ett programpaket kan det hända att du inte längre kan öppna dokument som har skapats med programvaran i fråga. Om ett annat program är beroende av det programvarupaket du har tagit bort, kan det hända att det andra programmet slutar fungera.